## 別紙1-3 ブラウザ認証(Windows)

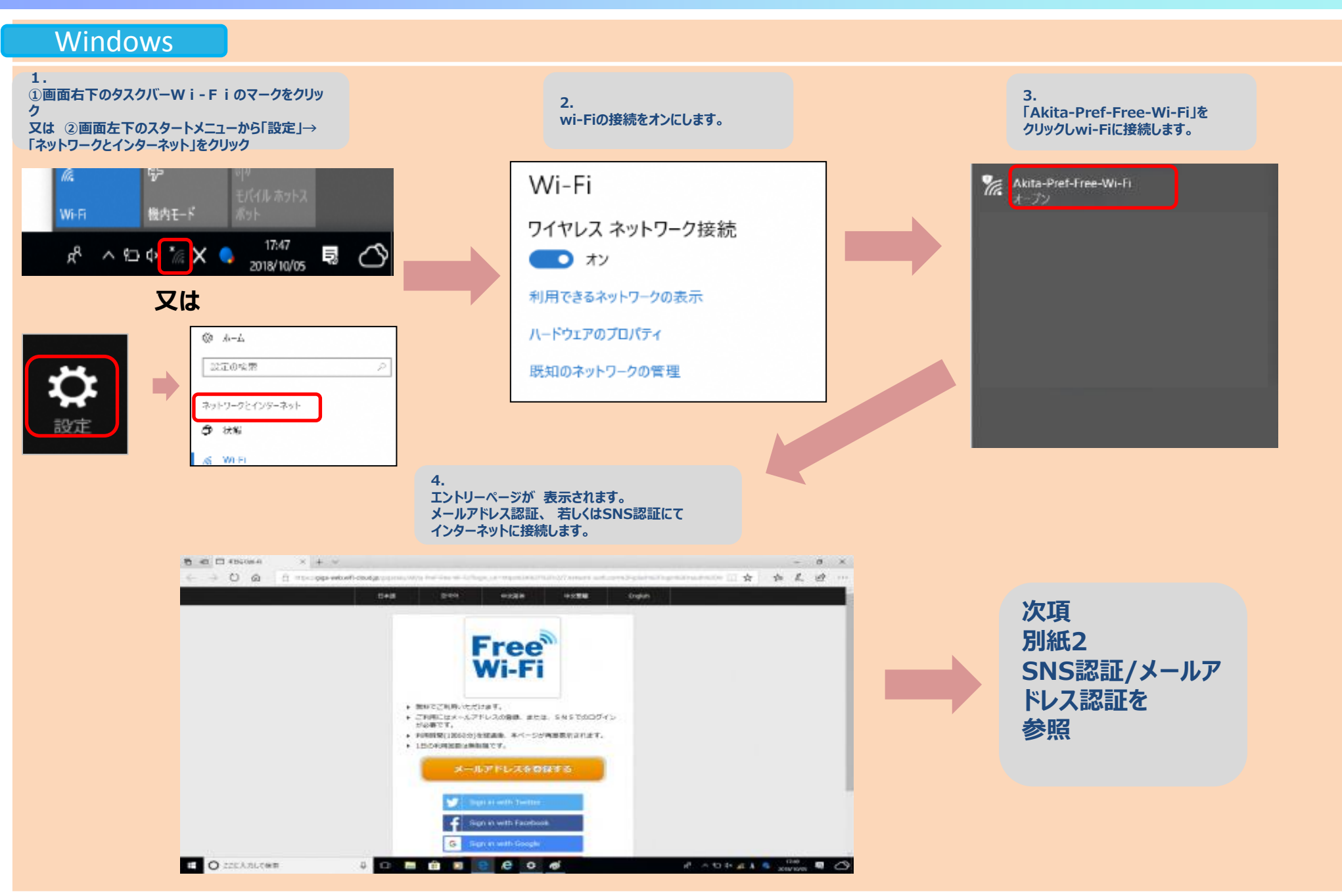